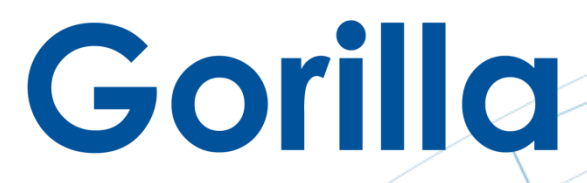

The 800-pound Gorilla of Video Big Data Technology Transform Your Business with Video Analytics and IoT

## VMS Quick User Manual

## **Gorilla IVAR**

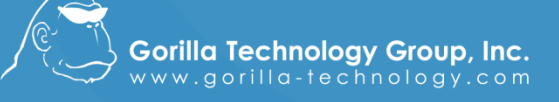

US | The Netherlands | China | HK | Taiwan | Australia | Thailand | Indonesia | Saudi Arabia

Document Version: 1.7 | Software Version 1.7 | Editor: Technical Writing Team | Copyright © 2019

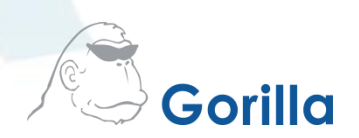

### **Table of Contents**

| Log in             | 01 |
|--------------------|----|
| RTSP               | 05 |
| ONVIF              | 07 |
| Channel Overview   |    |
| Channel Scheduling |    |
| Channel Storage    | 14 |

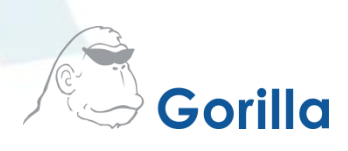

Enter the username and password you created during the registration process. Click Login.

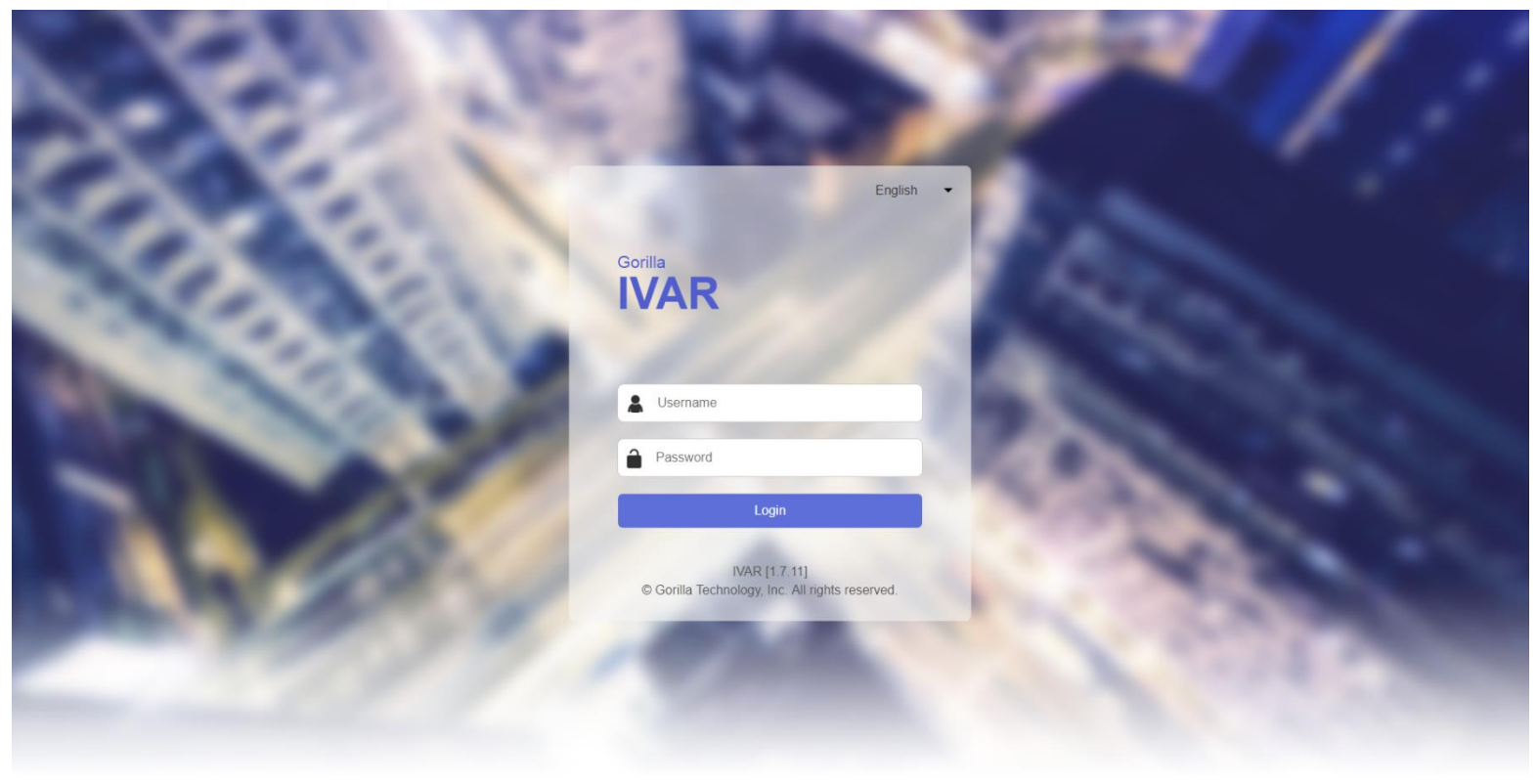

Figure 1 – IVAR Login

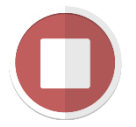

**Notice:** Please reserve the following ports for IVAR services: 3003, 3004, 8000, 8010, 8020, 8030, 8040, 8554, 15000, and 15001

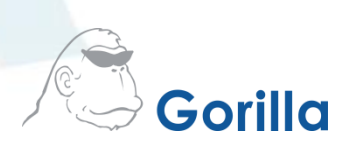

Under Channels (Channel Overview), click on any of the plus (+) signs to connect a camera to the open channel.

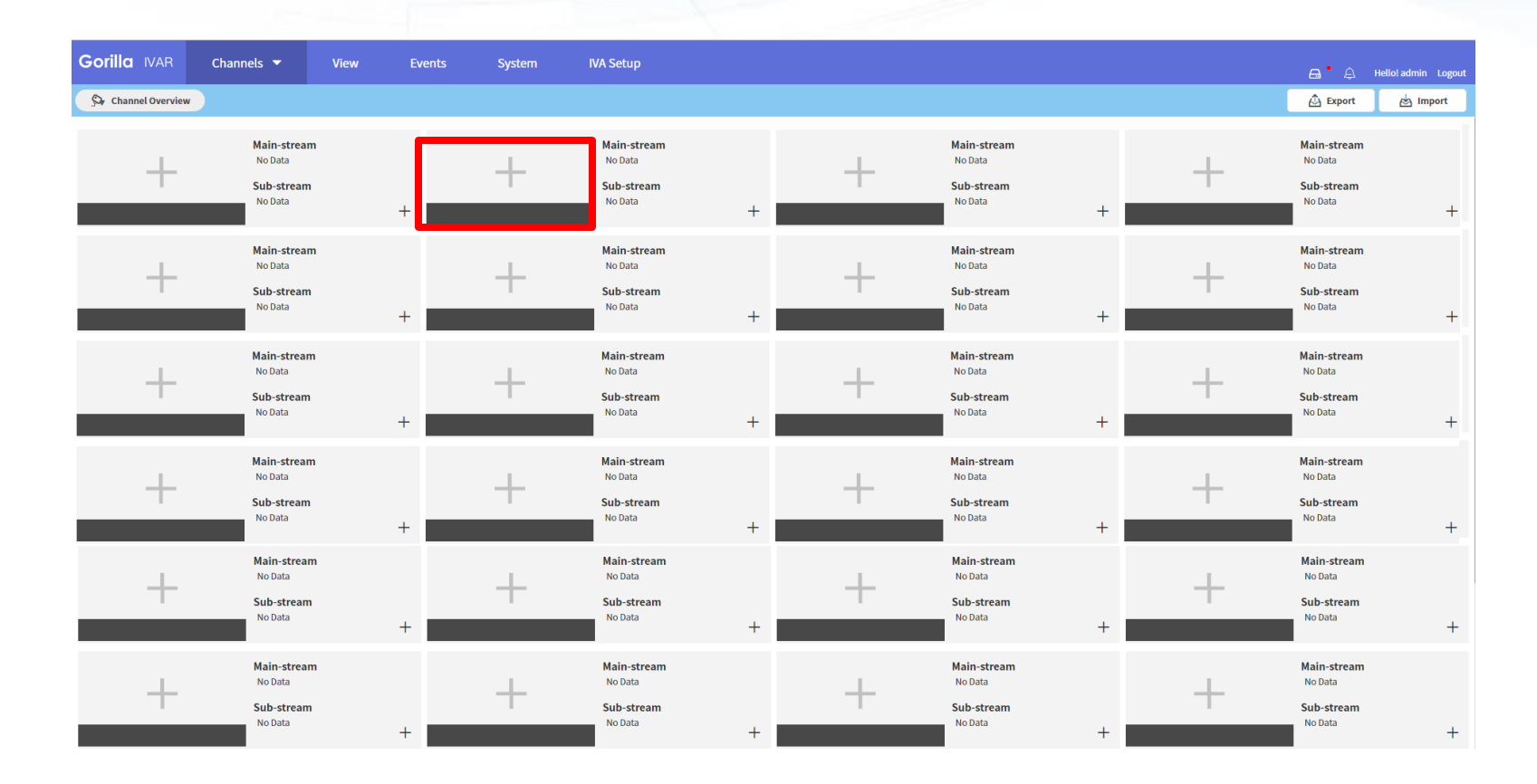

Figure 2 – Channel Selection

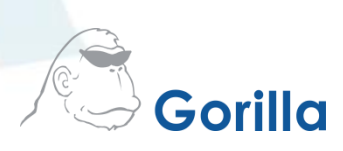

Select the **RTSP** or **ONVIF** radio button to select the camera you want to connect to the channel.

| Gorilla IVAR                                                                                                    | Channels 🔻 | View | Events | System | IVA Setup |  |  |  |  |  |  |  |
|----------------------------------------------------------------------------------------------------|------------|------|--------|--------|-----------|--|--|--|--|--|--|--|
| N View Settings                                                                                                    |            |      |        |        |           |  |  |  |  |  |  |  |
| Device Type                                                                                                    |            |      |        |        |           |  |  |  |  |  |  |  |
| <ul> <li>Device Type</li> <li>RTSP (Manually add an RTSP streaming camera)</li> <li>ONVIF (Automatically search ONVIF Profile S IP cameras)</li> <li>Video File (Upload a video clip)</li> <li>Capture Card/USB Camera (Select a local streaming device)</li> </ul> |            |      |        |        |           |  |  |  |  |  |  |  |

Figure 3 – Device Type

### 4

#### For **RTSP**:

- Enter the IP address
- Port (already provided)
- Username and password (this is set by the camera manufacturer. Please check camera documentation)
- Main Stream Path (if required and denotes the camera's url)
- Enable the RTSP/TCP toggle switch to ON
- The main-stream below automatically copies the data you entered earlier and looks similar to this: Mainstream:rtsp://[*ip\_address*][*port number*][*path*]
- Click OK to save and continue.

| Gorilla IVAR             | Channels 👻       | View   | Events | System | IVA Setu |
|--------------------------|------------------|--------|--------|--------|----------|
| CK View                  | evice 🔅 Settings |        |        |        |          |
| RTSP Settings —          |                  |        |        |        |          |
| IP Address               |                  |        |        |        |          |
| Port                     | 554              |        |        |        |          |
| Username                 |                  |        |        |        |          |
| Password                 |                  |        |        |        |          |
| Enable Sub-stream        | Off              |        |        |        |          |
| Main-stream Path         |                  |        |        |        |          |
| RTSP/TCP                 | On               |        |        |        |          |
| Main-stream: rtsp://:554 | 1/               |        |        |        |          |
|                          |                  | Cancel | ОК     |        |          |
|                          |                  |        |        |        |          |
|                          |                  |        |        |        |          |

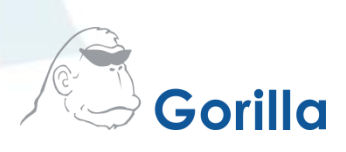

#### For **ONVIF**:

- Click the radio button next to ONVIF
- Click OK

| Gorilla 1                                         | VAR                        | Channels 🔻                           | View          | Events | System | IVA Setup | 🚊 • Hello! admin Logout |
|---------------------------------------------------|----------------------------|--------------------------------------|---------------|--------|--------|-----------|-------------------------|
|                                                   | 🔳 De                       | vice 🔅 Settings                      |               |        |        |           | Reference Channel 10    |
| Device Typ                                        | e ——                       |                                      |               |        |        |           |                         |
| RTSP (Mar                                         | nually add                 | an RTSP streaming came               | era)          |        |        |           |                         |
| <ul> <li>ONVIF (Au</li> <li>Video File</li> </ul> | tomatically<br>(Upload a v | search ONVIF Profile S<br>ideo clip) | IP cameras)   |        |        |           |                         |
| Capture Ca                                        | ard/USB Ca                 | amera (Select a local stre           | aming device) |        |        |           |                         |
|                                                   |                            |                                      |               | OK     |        |           |                         |
|                                                   |                            |                                      |               |        |        |           |                         |

Figure 5 – Device Type

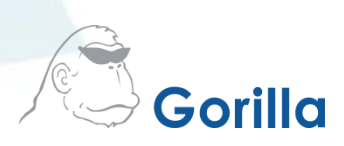

The system searches for all **ONVIF** cameras on the network. Depending on your system, you will be able to view an *itemized display of the camera(s), IP address,* and *device name*.

| Gorill            | <b>a</b> IVAR | Channels 🔻        | View | Events           | System                         | IVA Setup |  |  |  |  |
|-------------------|---------------|-------------------|------|------------------|--------------------------------|-----------|--|--|--|--|
| et Viev           |               | Device 🌸 Settings |      |                  |                                |           |  |  |  |  |
| ONVIF Device List |               |                   |      |                  |                                |           |  |  |  |  |
|                   | ltem ▲        | IP 🔺              | Dev  | ice Name 🔺       |                                |           |  |  |  |  |
|                   | 1             | 192.168.7.55:8999 | IPC- | -E21000          |                                |           |  |  |  |  |
|                   | 2             | 192.168.7.50      | AXIS | S%20M1014        |                                |           |  |  |  |  |
|                   | 3             | 192.168.7.54      | AXIS | S%20M1014        |                                |           |  |  |  |  |
|                   | 4             | 192.168.7.67      | ACT  | i%20Corporation% | 620E95A2XX-15F                 | -0        |  |  |  |  |
|                   | 5             | 192.168.7.100     | ACT  | i%20Corporation% | 620I51 <mark>A-XX-15</mark> C- | 0         |  |  |  |  |
|                   | 6             | 192.168.7.62      | ACT  | i%20Corporation% | 620B95A-A2XX-16                | K-00012   |  |  |  |  |
| Log into          | the Device    | e. : Unselected   |      |                  |                                |           |  |  |  |  |
| IP                |               | IP                |      |                  |                                |           |  |  |  |  |
| Userna            | me            | Username          |      |                  |                                |           |  |  |  |  |
| Passwo            | rd            | Password          |      |                  |                                |           |  |  |  |  |
| Car               | icel          | _ogin             |      |                  |                                |           |  |  |  |  |

Figure 6 – ONVIF Device Type

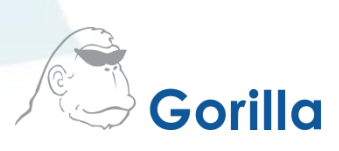

- 7
- Click one of the checkbox next to the item you want to select
- Enter the username and password (this is the camera's username & password)
- Click Login to connect the camera to IVAR

| Gorilla 1 | IVAR | Cha    | nnels 🔻 | View | Events | System | IVA Setup |
|-----------|------|--------|---------|------|--------|--------|-----------|
| Et View   |      | Device |         |      |        |        |           |
|           |      |        |         |      |        |        |           |

**ONVIF Device List** 

| ltem 🔺 | IP 🔺              | Device Name 🔺                            |   |
|--------|-------------------|------------------------------------------|---|
| 1      | 192.168.7.55:8999 | IPC-E21000                               | - |
| 2      | 192.168.7.108     | Panasonic_WV-S1531L                      |   |
| 3      | 192.168.7.67      | ACTi%20Corporation%20E95A2XX-15F-0       |   |
| 4      | 192.168.7.100     | ACTi%20Corporation%20I51A-XX-15C-0       |   |
| 5      | 192.168.7.62      | ACTi%20Corporation%20B95A-A2XX-16K-00012 |   |
| 6      | 192.168.7.104:80  | VIVOTEK                                  |   |
| 7      | 192.168.7.54      | AXIS%20M1014                             |   |
| 8      | 192.168.7.50      | AXIS%20M1014                             |   |
| 9      | 192.168.7.51:80   | IP-Camera                                | - |

#### Log into the Device. : VIVOTEK

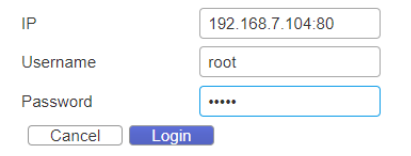

*Figure 7 – ONVIF Device Type* 

8

Next, edit the Device Profiling section. The Device Profile List will display a list of profiles.

- Under Choose an ONVIF Profile, select the camera/profile you wish to use
- Toggle the Enable Analytics switch to ON
- Click *Apply* to save settings.

| Gorilla 1             | VAR               | Channels 🔻              | View | Events              | System      | IVA Setup           |  |  |  |  |  |  |
|-----------------------|-------------------|-------------------------|------|---------------------|-------------|---------------------|--|--|--|--|--|--|
| EX View               |                   | evice 🔅 Settings        |      |                     |             |                     |  |  |  |  |  |  |
| Device Pro            | vice Profile List |                         |      |                     |             |                     |  |  |  |  |  |  |
| Item 🔺                | Profi             | le Name ▲               |      | Codec               |             | Resolution <b>▲</b> |  |  |  |  |  |  |
| 1                     | Profil            | e1                      |      | H264                |             | 1920 x 1080         |  |  |  |  |  |  |
| 2                     | Profil            | e2                      |      | H264                |             | 1280 x 720          |  |  |  |  |  |  |
| 3                     | Profil            | e3                      |      | H264                |             | 640 x 360           |  |  |  |  |  |  |
| 4                     | Profil            | e4                      |      | H264                |             | 1920 x 1080         |  |  |  |  |  |  |
| Choose ar             | n ONVII           | F Profile               |      |                     |             |                     |  |  |  |  |  |  |
| Main-strear           | n Ple             | ease select a profile 🔻 |      | Sub-stream          | Please sele | ect a profile 🔻     |  |  |  |  |  |  |
| Enable<br>Analytics   | $\bigcirc$        | Off                     |      | Enable<br>Analytics |             |                     |  |  |  |  |  |  |
| Enable sub<br>streams |                   | Off                     |      |                     |             |                     |  |  |  |  |  |  |
| Cancel                |                   | Apply                   |      |                     |             |                     |  |  |  |  |  |  |
|                       |                   |                         |      |                     |             |                     |  |  |  |  |  |  |

*Figure 8 – ONVIF Device Type* 

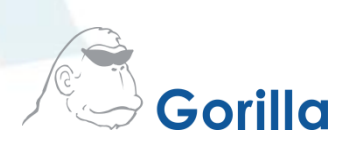

After the camera setup is complete, you are redirected to the **Device** section to view the device.

| Gorilla IVAR     | Channels 🔻        | View                                   | Events         | System | IVA Setup |  |  |  |
|------------------|-------------------|----------------------------------------|----------------|--------|-----------|--|--|--|
| CI View          | Device 🔅 Settings |                                        |                |        |           |  |  |  |
| Device Informa   | ation             |                                        |                |        |           |  |  |  |
| Туре             |                   | ONVIF                                  |                |        |           |  |  |  |
| IP               |                   | 192.168.7.104                          |                |        |           |  |  |  |
| Camera ID        |                   | {96ee79f6-f4e6-1374-96ee-79f6f4e61374} |                |        |           |  |  |  |
| MAC              |                   | 00:02:D1:5A:F9:A9                      |                |        |           |  |  |  |
| Model            |                   | IB836BA-HT                             |                |        |           |  |  |  |
| Vendor           |                   | VIVOTEK                                |                |        |           |  |  |  |
| Version          |                   | 0101                                   |                |        |           |  |  |  |
| Main-stream path |                   | rtsp://192.168.7                       | 104/live2.sdp  |        |           |  |  |  |
| Sub-stream path  |                   | rtsp://192.168.7                       | .104/live3.sdp |        |           |  |  |  |

Remove Device

Figure 9 – ONVIF Device Type

10

Return to **Channel Overview** to view the camera(s). Whichever way you setup the cameras recording is enabled by default and is visible by the red **M** circle at the top left side of each channel space.

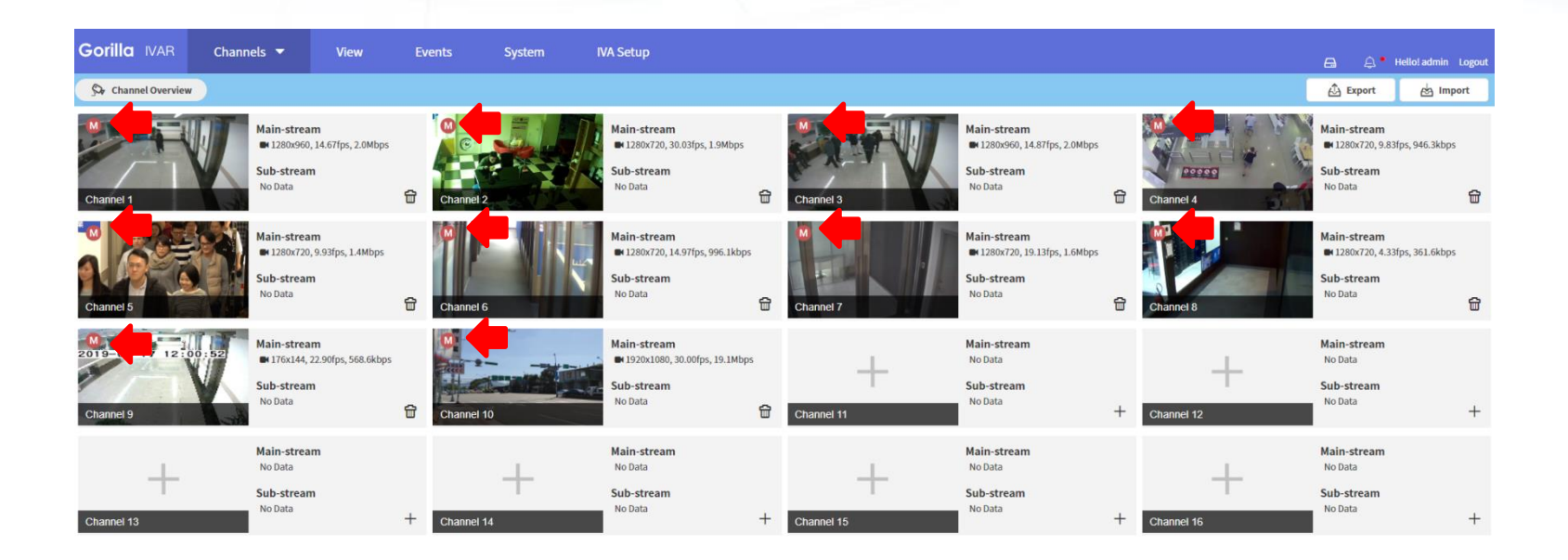

Figure 10 – Channel Overview

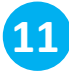

Under the **Channel Settings** page, **Recording Schedule**, select the recording type to either *record all* (green), record *main-stream* (lime yellow), *record sub-stream* (orange), or erase (white).

- Select a starting area and drag & drop the mouse over the days you wish to record. Orange indicates all the recording areas.
- To erase the recorded schedule, select Erase from the drop-down panel and drag & drop over the time you want to remove recording.
- Click **Apply** for the changes to take effect.

#### **Recording Schedule**

#### Recording Type Selection

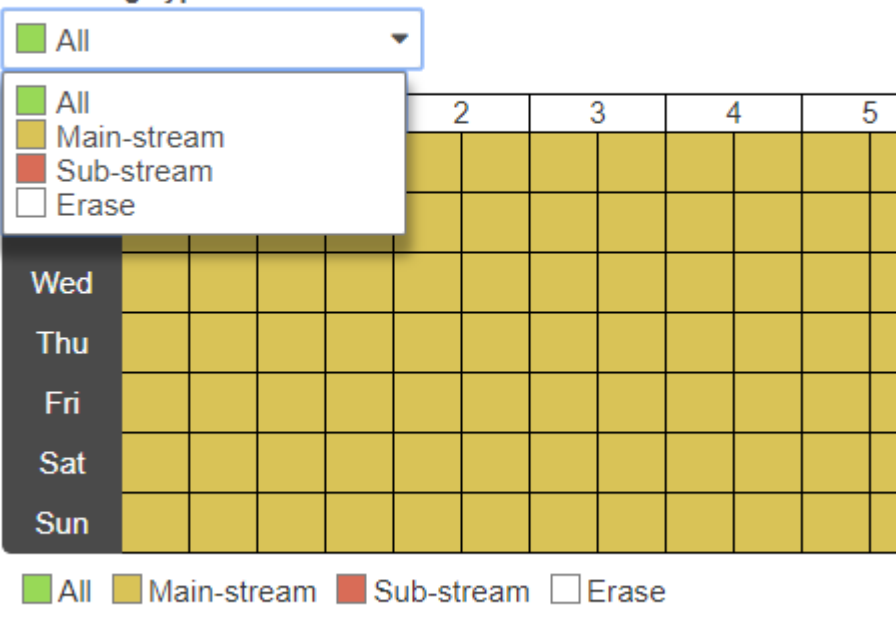

Figure 11 – Recording Schedule

12

The final part of setting up **VMS** on IVAR is to check storage.

• Go to System, Basic

Storage will display the total disk and remaining disk space. All management features can be handled through this area.

| Gorilla | IVAR       | Channels 🔻 | View          | Events    | System          | IVA Setup |                  |         |  |                              | ሷ ▪ Hello! admin Logout |  |
|---------|------------|------------|---------------|-----------|-----------------|-----------|------------------|---------|--|------------------------------|-------------------------|--|
| i About | 🗘 Basic    | Accounts   | 🔎 Maintenance | 🗅 Service | Connection      |           |                  |         |  |                              |                         |  |
| Storage |            |            |               |           |                 |           |                  |         |  | Time                         |                         |  |
| Path    | Total Size | Available  | Size          | Retention | (in percentage) |           | Retention (in vo | ume)    |  | Current Server Time          |                         |  |
| C:      | 465.8 GIB  | 40.6 GIB   |               | 5.9       | %               |           | 28125            | мів 🖺 🅥 |  | 2019-01-30 19:20:59          |                         |  |
|         |            |            |               |           |                 |           |                  |         |  | Update Server Time           |                         |  |
|         |            |            |               |           |                 |           |                  |         |  | Time Zone                    |                         |  |
|         |            |            |               |           |                 |           |                  |         |  | America/Los_Angeles (-08:00) | Ŧ                       |  |
|         |            |            |               |           |                 |           |                  |         |  | Keep original date and time  |                         |  |
|         |            |            |               |           |                 |           |                  |         |  | Synchronize with PC          |                         |  |
|         |            |            |               |           |                 |           |                  |         |  | 2019-01-31 11:20:59          |                         |  |
|         |            |            |               |           |                 |           |                  |         |  | O Manual Settings            |                         |  |
|         |            |            |               |           |                 |           |                  |         |  | Date                         |                         |  |
|         |            |            |               |           |                 |           |                  |         |  | 1-31-2019                    |                         |  |
|         |            |            |               |           |                 |           |                  |         |  | Time                         |                         |  |
|         |            |            |               |           |                 |           |                  |         |  | 11:19:47                     |                         |  |
|         |            |            |               |           |                 |           |                  |         |  |                              |                         |  |
|         |            |            |               |           |                 |           |                  |         |  |                              | Apply                   |  |

Figure 12 – Storage

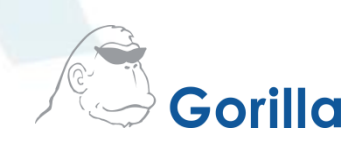

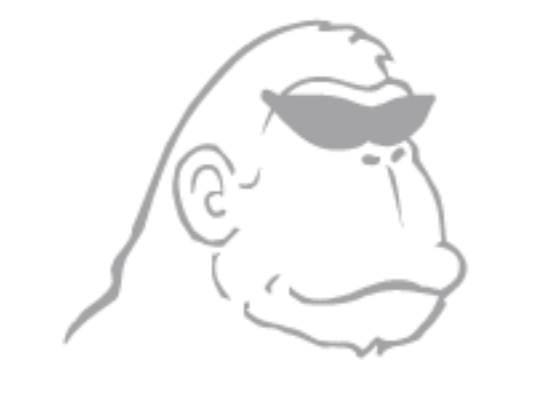

©2000-2019 Gorilla Technology Group. All rights reserved. Gorilla Technology, Gorilla Technology Group, the Gorilla Technology Group logo, and Gorilla Technology Group are trademarks or registered trademarks of Gorilla Technology Group in the United States and in other countries. Google Maps<sup>™</sup> is a trademark of Google, Inc. All other trademarks are the property of their respective owners.